#### Instrument Response Functions aka 'The Dark Arts'

Slides first authored and presented by Bob Woodward Exercises first authored and presented by Suzan van der Lee Merged and Modified by Suzan van der Lee, with and additional slide form Chuck Ammon.

EarthScope USArray Data Processing Short Course August 1-5, 2016 Northwestern University

### Outline

- The basics ground motion to counts
- What each stage does
- Reading RESP files
- When to use 'em, when to lose 'em
- Remove the instrument response from a record of choice.

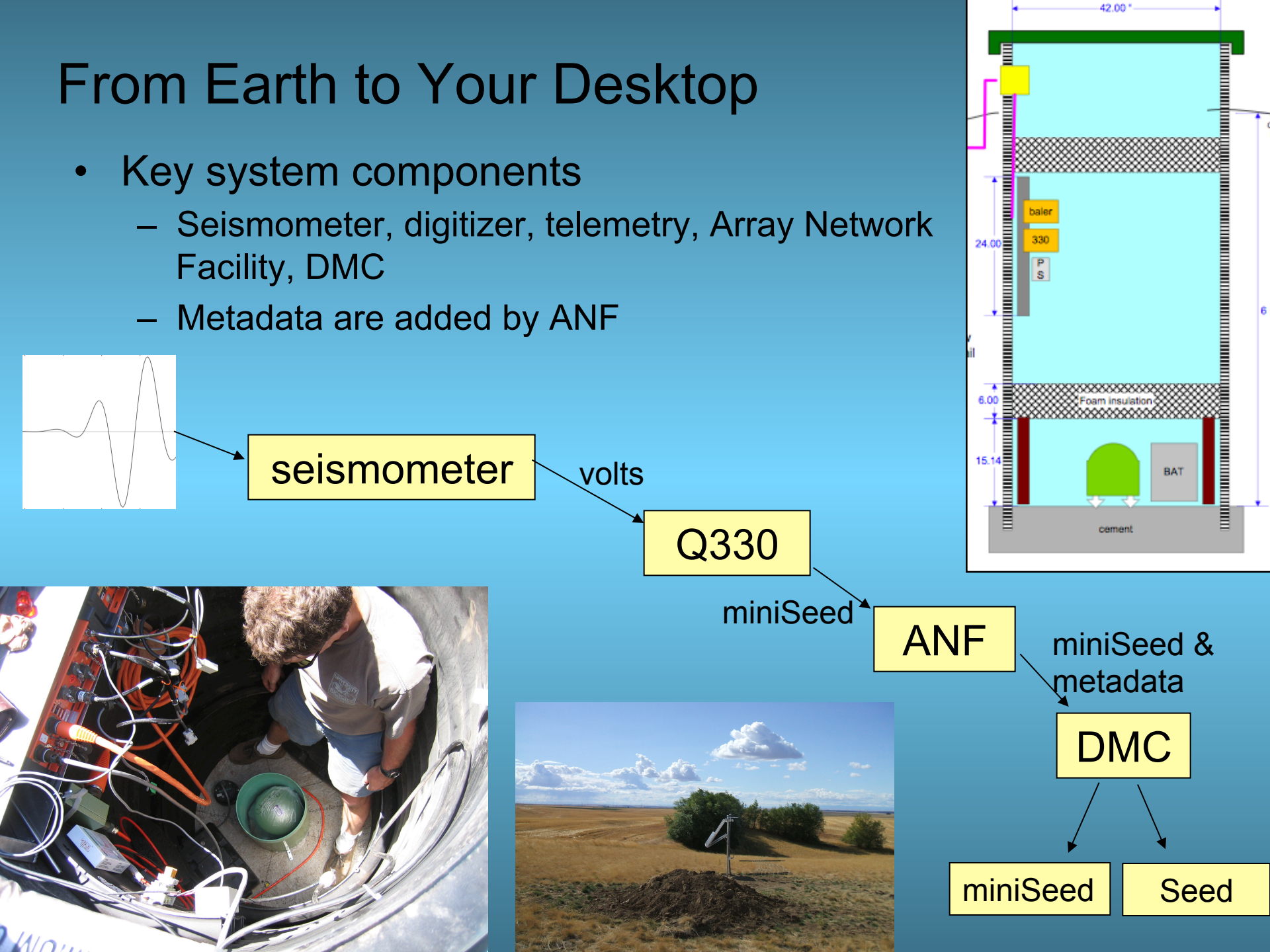

### From Earth to Your Desktop

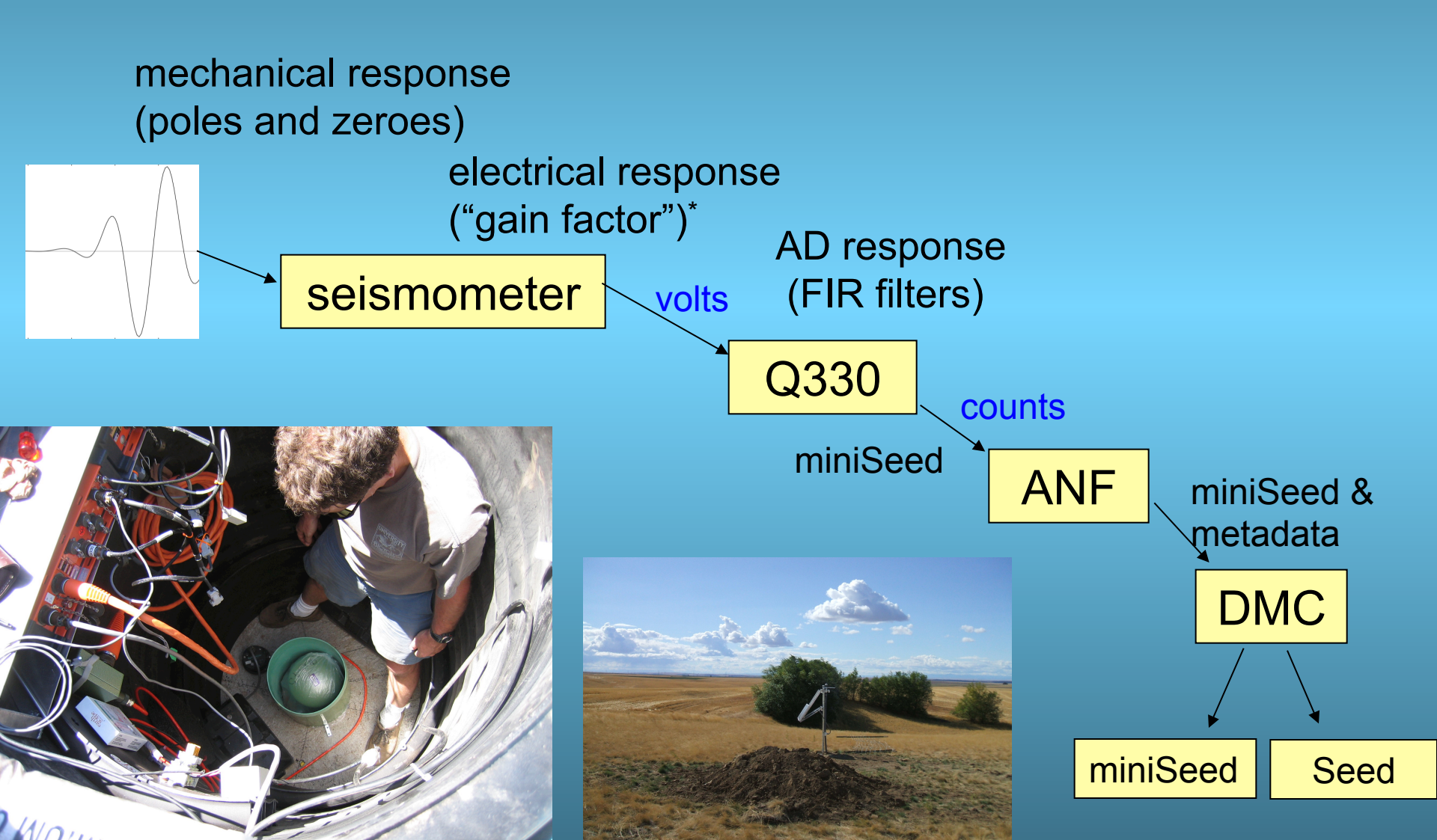

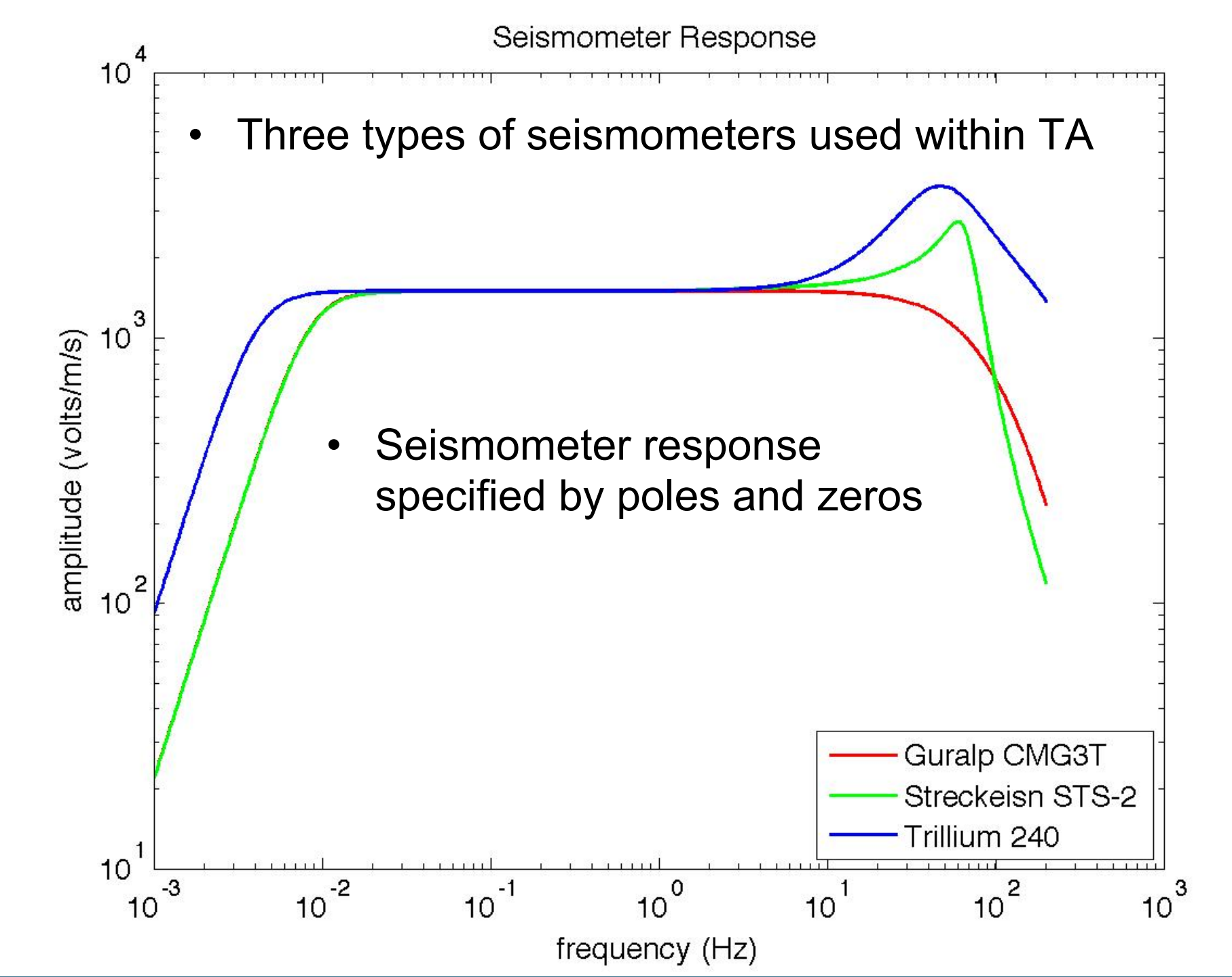

# Seismometer Types

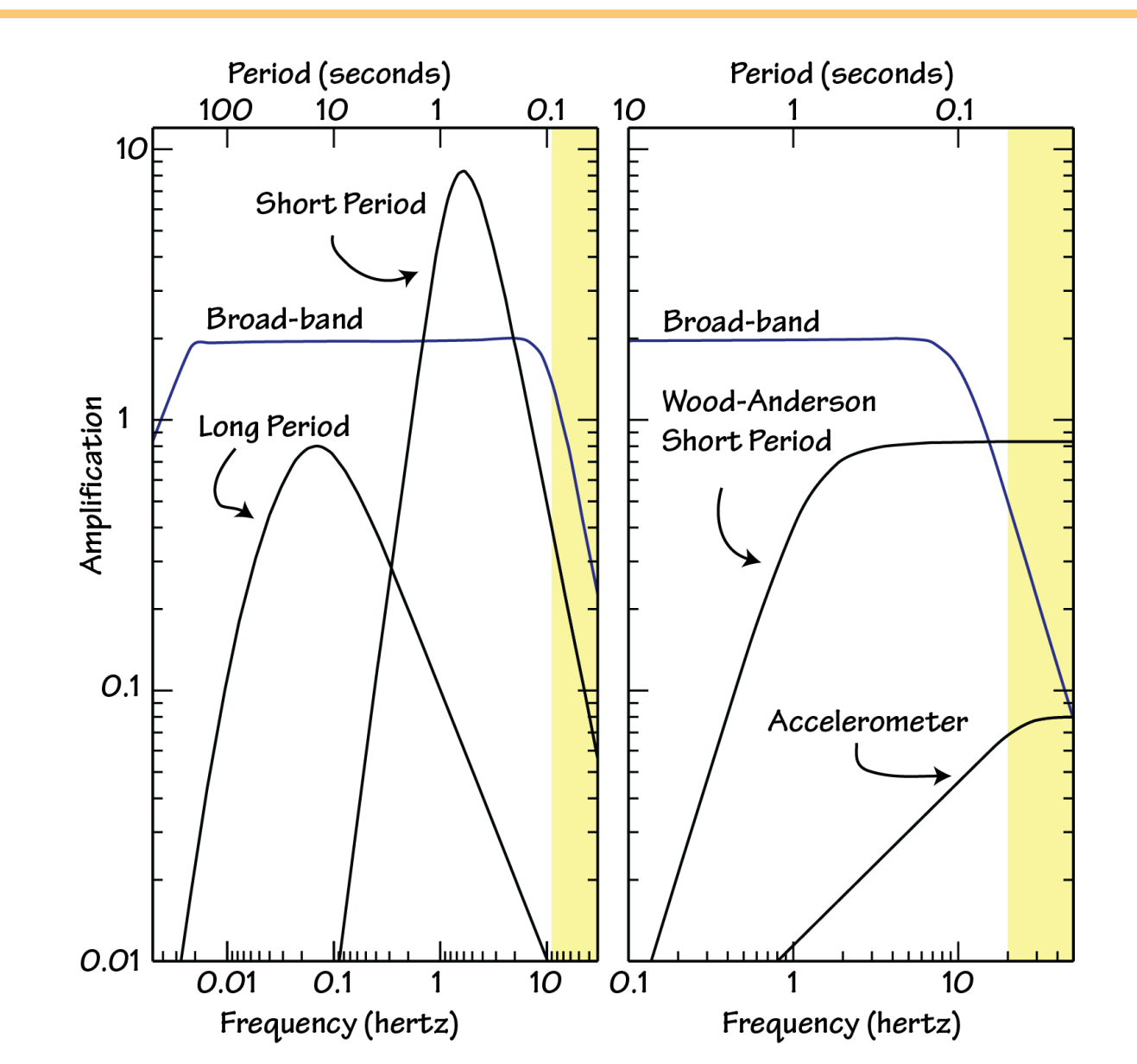

#### The signal processing chain

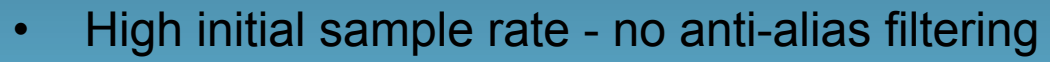

- Cascade of Finite Impulse Response (FIR) filters
  - Provide anti-alias low-pass filters
  - Each low-pass followed by decimation

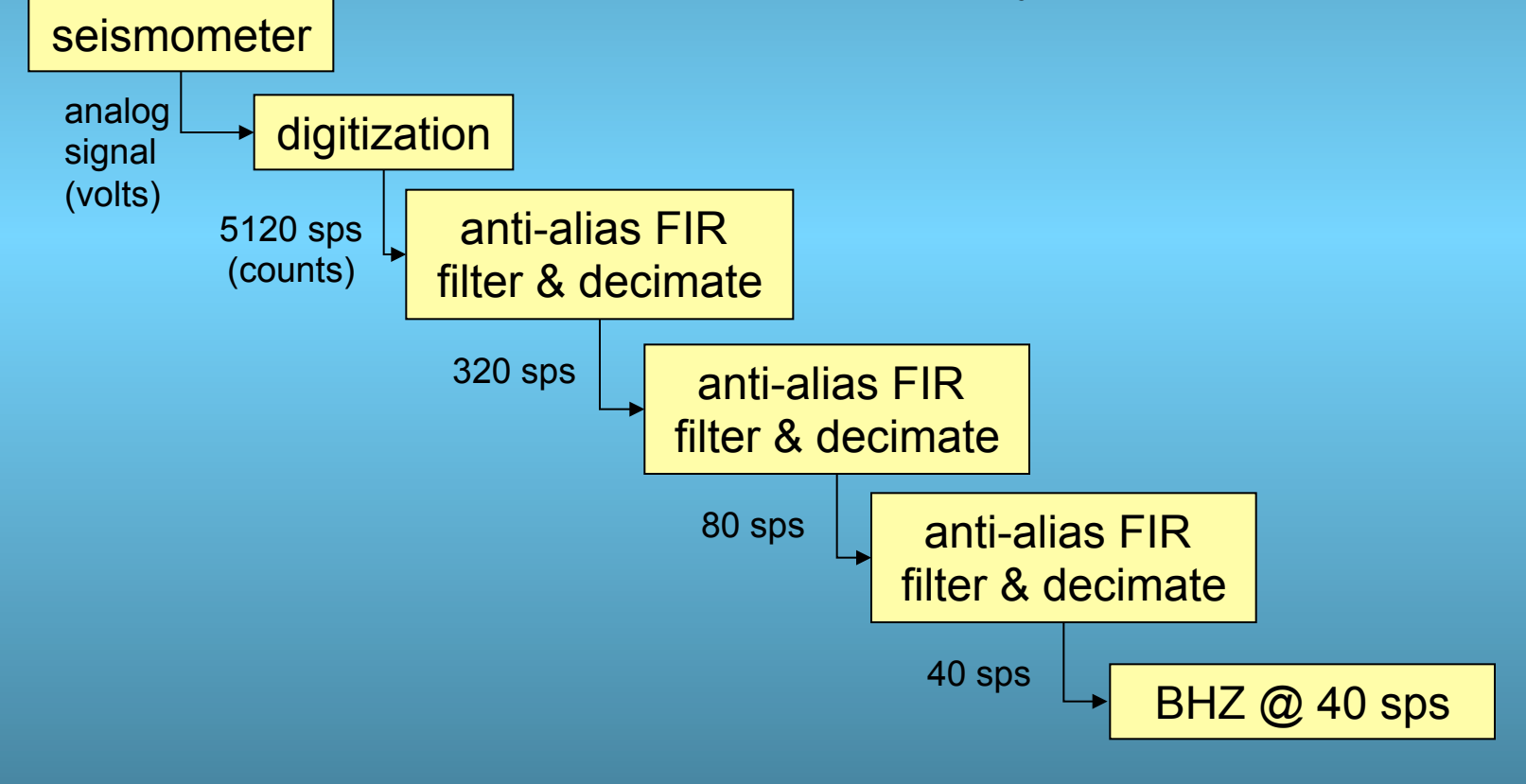

# **FIR Cascade**

 Combined effect of FIR cascade prevents aliasing

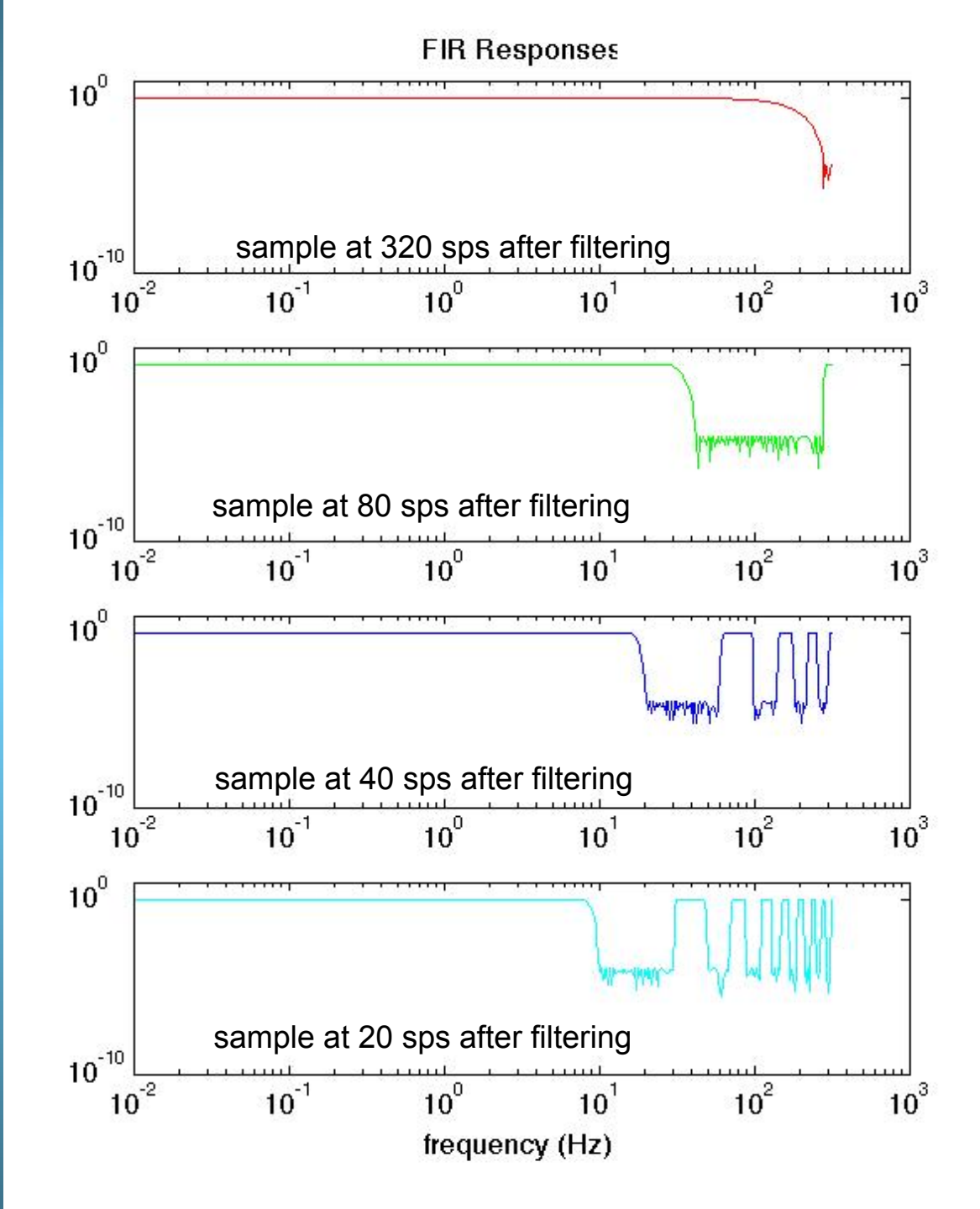

# FIR Cascade - Cumulative Response

 Response shown for final BH channel sampled at 20 sps

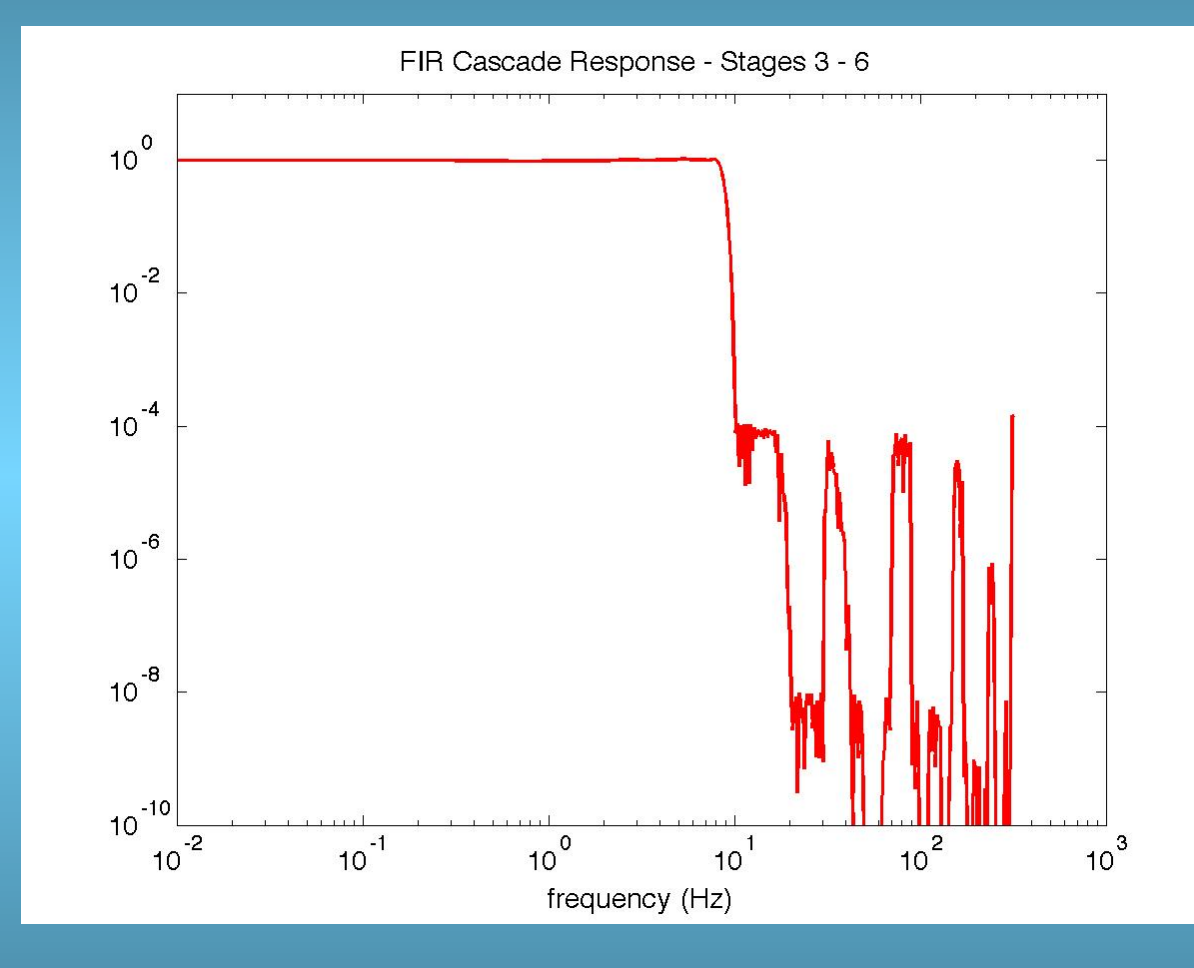

#### The TA: Composite FIR Filter

- Represent the entire FIR filter cascade with a single filter
- Seed provides time domain representation

#### **Time Domain Representation**

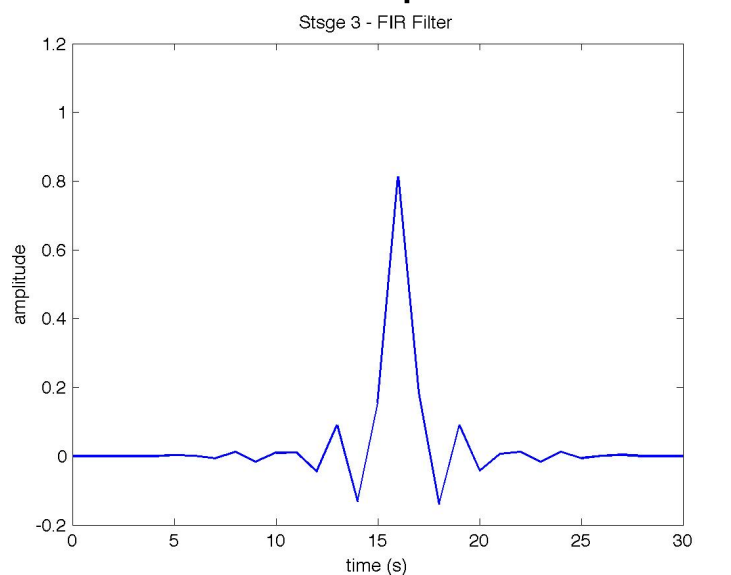

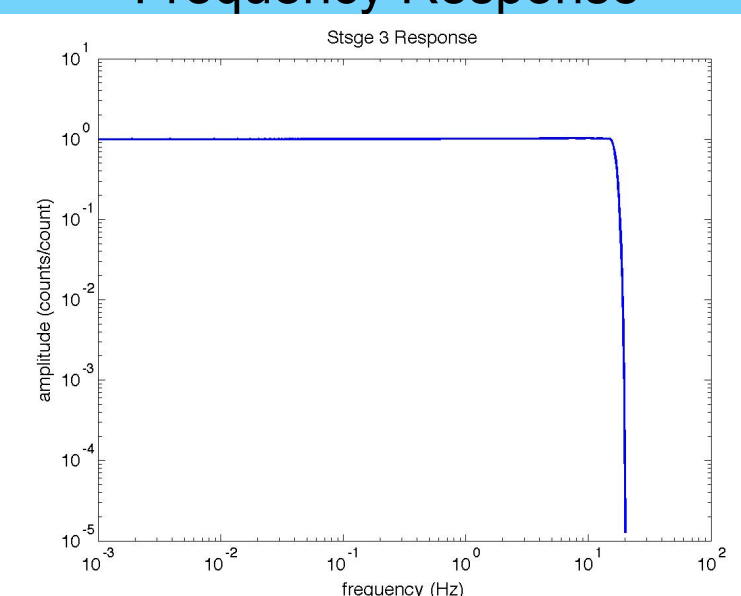

#### **Frequency Response**

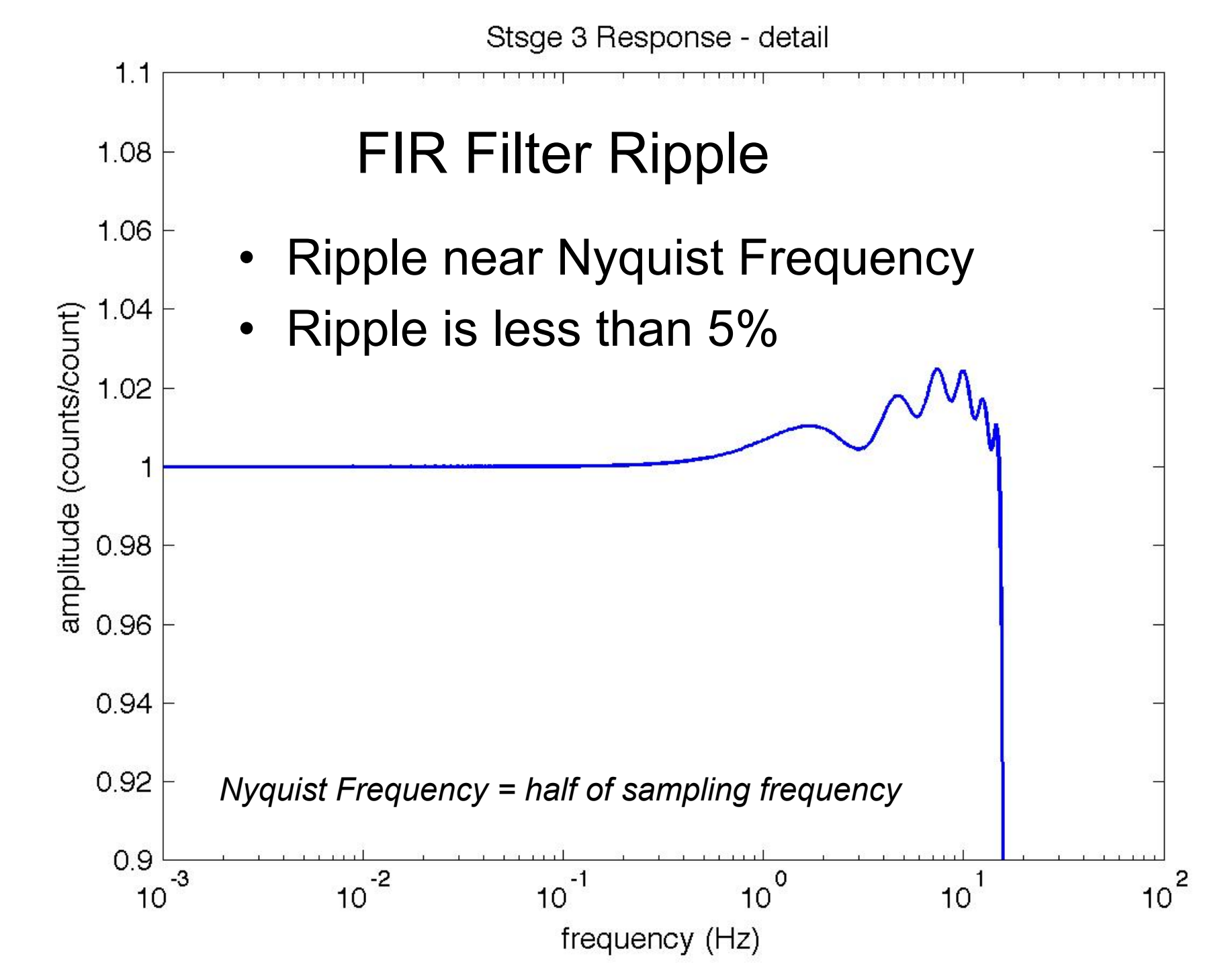

# Some Comments on Phase

- TA uses Quanterra Q330 data acquisition systems
  All Q330s in "linear phase" FIR filter configuration
- Linear phase FIR filters
  - Constant phase delay as a function of frequency
    - Phase delay correction is applied
    - Applied correction specified in metadata
  - Acausal
- Q330 can be programmed to use minimum phase filters
  - Causal
  - Non-constant phase
- Want more info?
  - Of Poles and Zeros by Frank Scherbaum

### **Recap on FIR Filters**

- What are they used for?
  - Low-pass anti-alias filtering
- When can you ignore them?
  - When working at frequencies reasonably<sup>\*</sup> below the Nyquist frequency
- What are their side-effects?
  - Slight rippling (in amplitude) near Nyquist frequency
  - Acausal ringing for sharp onsets (ringing is at frequencies near Nyquist)
- What can be done about the side-effects?
  - Knowledge is power steer clear of side-effects

# **Obtaining the Instrument Response**

- SEED volume provides all information (metadata) necessary to compute the *complete*<sup>\*</sup> instrument response
- *rdseed* will extract the metadata into ASCII files
  - Use the "-R" option on *rdseed*
  - Creates "RESP" files\*
- Key reference on how to interpret the instrument responserelated metadata
  - SEED Manual, Appendix C
- What follows are some notes on how to read RESP files

# Reading a RESP file

- The metadata in SEED volumes are structured into "blockettes"
- Blockettes are structured into fields
- RESP files identify blockette & field
  - Everything to the right of the colon is the field value
  - Comments indicated by "#"

| #       | << IRIS SEED R | eader, Release 4.7.5 >>   |
|---------|----------------|---------------------------|
| #       |                |                           |
| #       | ====== CHANN   | EL RESPONSE DATA ======   |
| B050F03 | Station:       | X22A                      |
| B050F16 | Network:       | ТА                        |
| B052F03 | Location:      | ??                        |
| B052F04 | Channel:       | BHZ                       |
| B052F22 | Start date:    | 2008,010,00:00:00         |
| B052F23 | End date:      | No Ending Time            |
| #       |                | ========================= |

# Stage 1 - Seismometer

| #          | + +                           |                             | + +                                             |
|------------|-------------------------------|-----------------------------|-------------------------------------------------|
| #          | + Response (H                 | Poles & Zeros), X22A ch BHZ | +                                               |
| #          | + +                           |                             | + +                                             |
| #          |                               |                             |                                                 |
| B053F03    | Transfer function type:       | A [Laplace Transform        | (Rad/sec)]                                      |
| B053F04    | Stage sequence number:        | 1                           |                                                 |
| B053F05    | Response in units lookup:     | M/S - velocity in me        | ters per second                                 |
| B053F06    | Response out units lookup:    | V - emf in volts            |                                                 |
| B053F07    | A0 normalization factor:      | 5.714E+08                   |                                                 |
| B053F08    | Normalization frequency:      | 0.2                         |                                                 |
| B053F09    | Number of zeroes:             | 2                           |                                                 |
| B053F14    | Number of poles:              | 5                           | N                                               |
| #          | Complex zeroes:               |                             | $\Pi(\mathbf{s}-\mathbf{r})$                    |
| #          | i real imag                   | real error imag error       | $\prod_{n=1}^{n} (S^{n-1}n)$                    |
| B053F10-13 | 0 0.00000E+00 0.00000E+00     | 0.000000E+00 0.000000E+00   | $G(f) = S_d A_0 \frac{n=1}{N} = S_d A_0 H_p(s)$ |
| B053F10-13 | 1 0.00000E+00 0.00000E+00     | 0.000000E+00 0.000000E+00   | $\mathbf{T}$                                    |
| #          | Complex poles:                |                             | $(s - p_m)$                                     |
| #          | i real imag                   | real_error imag_error       | m=1                                             |
| B053F15-18 | 0 -3.701000E-02 3.701000E-02  | 2 0.000000E+00 0.000000E+00 |                                                 |
| B053F15-18 | 1 -3.701000E-02 -3.701000E-02 | 2 0.000000E+00 0.000000E+00 |                                                 |
| B053F15-18 | 2 -1.131000E+03 0.000000E+00  | 0.000000E+00 0.000000E+00   |                                                 |
| B053F15-18 | 3 -1.005000E+03 0.000000E+00  | 0.000000E+00 0.000000E+00   | $s = i2\pi f$                                   |
| B053F15-18 | 4 -5.027000E+02 0.000000E+00  | 0.000000E+00 0.000000E+00   |                                                 |
| #          |                               |                             |                                                 |
| #          | + +                           |                             | + +                                             |
| #          | + Char                        | nnel Gain, X22A ch BHZ      | +                                               |
| #          | + +                           | ··                          | ,<br>+ +                                        |
| #          |                               |                             |                                                 |
| B058F03    | Stage sequence number:        | 1                           |                                                 |
| B058F04    | Gain:                         | 1.504200E+03                |                                                 |
| B058F05    | Frequency of gain:            | 2.000000E-01 HZ             | 16                                              |
| B058F06    | Number of calibrations:       | 0                           | 10                                              |

# Stage 2 - "Mechanical $\rightarrow$ electrical"

| #       | + +                                    |             |                    | +      | +               |
|---------|----------------------------------------|-------------|--------------------|--------|-----------------|
| #       | + Response (Coefficients), X22A ch BHZ |             | Z                  | +      |                 |
| #       | + +                                    |             |                    | +      | +               |
| #       |                                        |             |                    |        |                 |
| B054F03 | Transfer function type:                |             | D                  |        |                 |
| B054F04 | Stage sequence number:                 |             | 2                  |        | · · · · ·       |
| B054F05 | Response in units lookup               | ):          | V - emf in volts   |        | Unit conversion |
| B054F06 | Response out units looku               | ıp:         | COUNTS - digital o | counts |                 |
| B054F07 | Number of numerators:                  |             | 0                  |        |                 |
| B054F10 | Number of denominators:                |             | 0                  |        |                 |
| #       |                                        |             |                    |        |                 |
| #       | + +                                    |             | +                  |        | +               |
| #       | +                                      | Decimation, | X22A ch BHZ        |        | +               |
| #       | + +                                    |             | +                  |        | +               |
| #       |                                        |             |                    |        |                 |
| B057F03 | Stage sequence number:                 |             | 2                  |        |                 |
| B057F04 | Input sample rate:                     |             | 4.00000E+01        |        |                 |
| B057F05 | Decimation factor:                     |             | 1                  |        |                 |
| B057F06 | Decimation offset:                     |             | 0                  |        |                 |
| B057F07 | Estimated delay (seconds               | s):         | 0.00000E+00        |        |                 |
| B057F08 | Correction applied (seco               | onds):      | 0.00000E+00        |        |                 |
| #       |                                        |             |                    |        |                 |
| #       | + +                                    |             |                    | +      | +               |
| #       | +                                      | Channel Gai | n, X22A ch BHZ     |        | +               |
| #       | + +                                    |             |                    | +      | +               |
| #       |                                        |             |                    |        |                 |
| B058F03 | Stage sequence number:                 |             | 2                  |        | Digitizor goin  |
| B058F04 | Gain:                                  |             | 4.194300E+05       |        |                 |
| B058F05 | Frequency of gain:                     |             | 2.000000E-01 HZ    |        |                 |
| B058F06 | Number of calibrations:                |             | 0                  |        |                 |

| #          | + +                    |                    | +                      | +                               |
|------------|------------------------|--------------------|------------------------|---------------------------------|
| #          | +                      | Response (Coeffici | ents), X22A ch BHZ     | +                               |
| #          | + +                    |                    | +                      | +                               |
| #          |                        |                    |                        |                                 |
| B054F03    | Transfer function ty   | ype:               | D                      |                                 |
| B054F04    | Stage sequence number  | er:                | 3                      |                                 |
| B054F05    | Response in units lo   | ookup:             | COUNTS - digital count | S                               |
| B054F06    | Response out units 1   | lookup:            | COUNTS - digital count | S                               |
| B054F07    | Number of numerators   | s:                 | 39                     |                                 |
| B054F10    | Number of denominato   | ors:               | 0                      |                                 |
| #          | Numerator coefficier   | nts:               |                        |                                 |
| #          | i, coefficient, e      | error              | Stage 3 - Cu           | mulative FIR filter             |
| B054F08-09 | 0 1.671680E-13 (       | 0.000000E+00       | Stage 5 - Cu           |                                 |
| B054F08-09 | 1 5.201300E-07 (       | 0.000000E+00       |                        | T I                             |
| •          |                        |                    |                        |                                 |
| . (N       | B: coefficients delete | ed to save space)  |                        | $v = \sum b x$                  |
| •          |                        |                    |                        | $y_k \sum n^{k-n}$              |
| B054F08-09 | 37 8.027790E-06 0      | 0.000000E+00       |                        | n = 0                           |
| B054F08-09 | 38 -4.512370E-06 (     | 0.000000E+00       |                        |                                 |
| #          |                        |                    |                        | L                               |
| #          | +                      | +                  | +                      |                                 |
| #          | +                      | Decimation,        | X22A ch BHZ            | $C(f) = S \sum b e^{-n}$        |
| #          | +                      | +                  | +                      | $G(J) - D_d \neq U_n Z$         |
| #          |                        |                    |                        |                                 |
| B057F03    | Stage sequence number  | er:                | 3                      | n=0                             |
| B057F04    | Input sample rate:     |                    | 4.000000E+01           |                                 |
| B057F05    | Decimation factor:     |                    | 1                      |                                 |
| B057F06    | Decimation offset:     |                    | 0                      | 0                               |
| B057F07    | Estimated delay (see   | conds):            | 5.000000E-01           | $\sim - o^{i 2 \pi f \delta t}$ |
| B057F08    | Correction applied (   | (seconds):         | 5.000000E-01           | 2 - e                           |
| #          |                        | · · ·              |                        |                                 |
| #          | + +                    | +                  | +                      | +                               |
| #          | +                      | Channel Gai        | .n, X22A ch BHZ        | +                               |
| #          | + -                    | +                  | +                      | +                               |
| #          |                        |                    |                        |                                 |
| B058F03    | Stage sequence number  | er:                | 3                      |                                 |
| B058F04    | Gain:                  |                    | 1.00000E+00            | 10                              |
| B058F05    | Frequency of gain:     |                    | 2.000000E-01 HZ        | 18                              |
| B058F06    | Number of calibratic   | ong •              | 0                      |                                 |

# Stage "0" - Overall Sensitivity

| #       | + +                       | + ·                 |
|---------|---------------------------|---------------------|
| #       | +   Channel Sensit        | tivity, X22A ch BHZ |
| #       | + +                       | + ·                 |
| #       |                           |                     |
| B058F03 | Stage sequence number:    | 0                   |
| B058F04 | Sensitivity:              | 6.309070E+08        |
| B058F05 | Frequency of sensitivity: | 2.000000E-01 HZ     |
| B058F06 | Number of calibrations:   | 0                   |

# **Exploring Instrument Response**

- 1. Install JPlotResp
- 2. Start JPlotResp (which you installed on Monday)
- 3. Enter network "TA" and your favorite station name, e.g. U54A at Nelson's Funny Farm, TN.

| Network: TA Station: U54A        | Location: Channel: BHZ  |
|----------------------------------|-------------------------|
| Min Freq: 0.0001 Max Freq: 100.0 | Num Freqs: 100          |
| Begin Time                       | End Time                |
| Year: Julian Day: Time:          | Year: Julian Day: Time: |
| Enable Multi-Date Outputs:       | Remember Settings: 🗹    |
| O Filenames:                     | Browse                  |
| • Server: irisws.prop            | Browse                  |

- 5. Select the Server: irisws radio button (web services)
- 6. Click "Plot" at the bottom

# **Exploring Instrument Response**

- 1. Now look at each of the three stages separately using the "Start Stage" and "End Stage" fields.
- 2. Now use "0" for both Stage fields.
- 3. Describe differences between the four plots and discuss with your neighbors.
- 4. Try to explain differences between the four plots and share with the class.

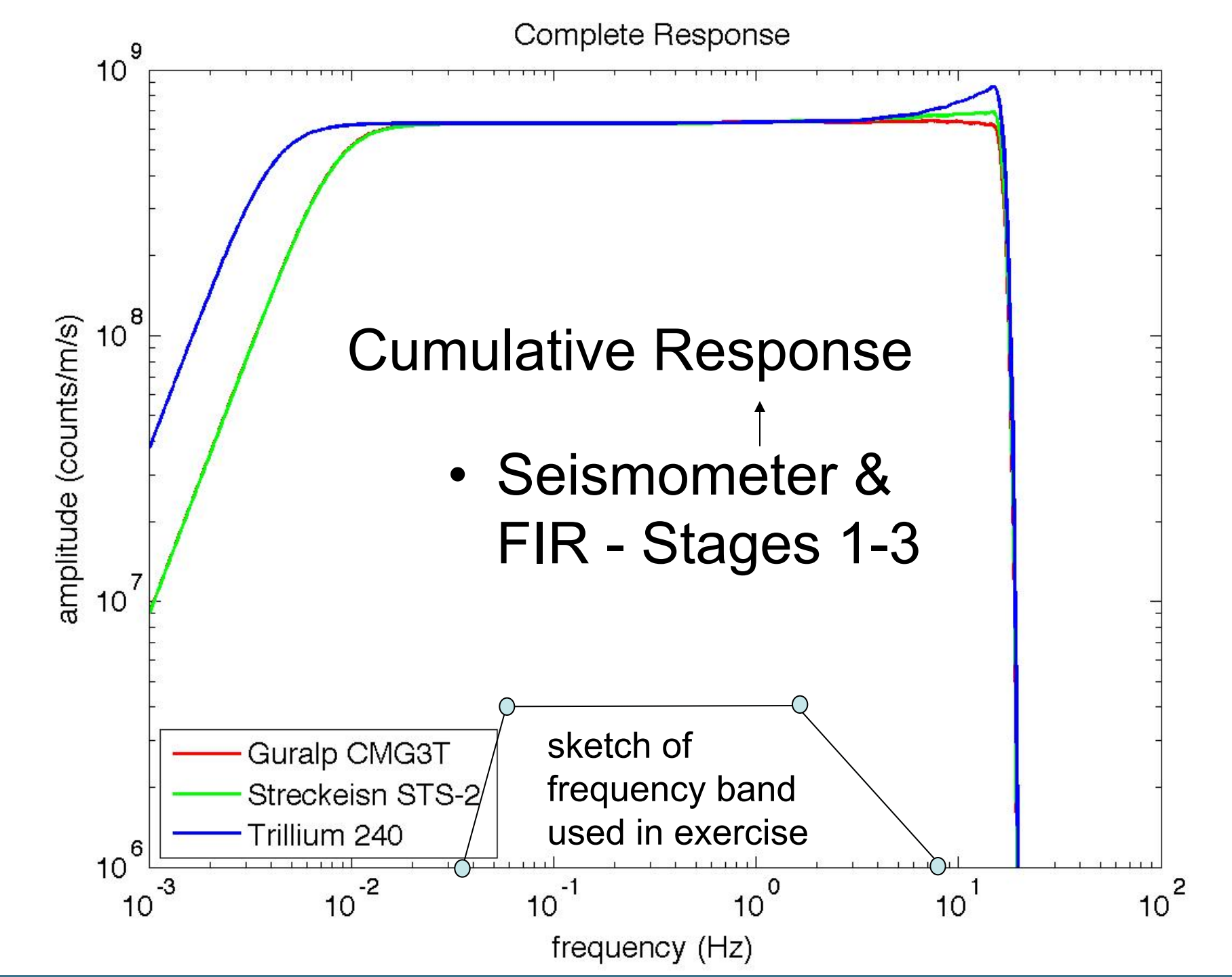

# Summary - Instrument Responses

- Working in the "pass band"?
  - Simply using overall sensitivity may be sufficient
  - Amplitude response virtually constant
- For most applications simply using the poles and zeros is sufficient
  - Can safely neglect the FIR filters most of the time
- Be careful of working up against the Nyquist
  - Acausal ringing
  - Some ripple but less than 5%
- Tools such as *evalresp* and SAC make it easy to work with responses
- Bigger worry
  - Structuring your instrument response calculations (e.g., deconvolution) for numerical stability

#### Exercise

- 1. Open SAC
- 2. Type "help transfer"
- 3. Look over the entire *document* that is SAC's response to your request for help.
- 4. Read the section "EVALRESP OPTION"

- 1. Find files extracted from a full seed volume in the shared Wednesday folder.
- 2. Extracted files are SAC "data" (waveforms), PZ files, and RESP.\* files:
  - rdseed -d -p -R -f 2011-08-23\_MW5.7\_Virginia.93351.seed
  - Choose your favorite TA (or other station), let;s say it's "ISCO"
- 3. then run SAC
  - SAC> qdp off
  - SAC> r \*.ISCO.\*BHZ\*SAC
  - SAC> p
  - SAC> rtrend
  - SAC> taper
  - SAC> p
  - SAC> w over
  - SAC> setbb pziscoz SAC\_PZs\_US\_ISCO\_BHZ\_00\_2011.094.21.39.00.0000\_2013.220.16.43.60.99999
  - SAC> transfer from polezero subtype %pziscoz to none FREQ 0.004 0.006 2 3

- 1. Save the result of the transfer command and compare the original waveform. What happened?
- 2. What happens if you do not remove the mean and linear trend (rtrend)?
- 3. What happens if you do not taper the ends of the waveform to 0 start and ending values (taper)?
- 4. What response stage is taken into account by this transfer command?

- 1. Find the sensitivity for stage 0 in the RESP file for your chosen station and channel.
- 2. Go back to SAC
  - SAC> r <the result of your prior transfer command>
  - SAC> mul <what value you found for stage-0 sensitivity>
  - SAC> dif
  - SAC> p
- 3. Save this result and compare it to the original waveform. What happened?

- 1. Back to SAC
  - SAC> r \*ISCO.\*BHZ\* (The version already detrended and tapered)
  - SAC> transfer from evalresp fname RESP.US.ISCO.00.BHZ to none FREQ 0.004 0.006 2 3
- 2. How does this result compare to the previous using the PZ file?
- 3. How does the result below compare to the uncorrected seismogram?
  - SAC> r \*ISCO.\*BHZ\* (The version already detrended and tapered)
  - SAC> transfer from evalresp fname RESP.US.ISCO.00.BHZ to vel FREQ
    0.004 0.006 2 3
- 4. Can you **discuss** these differences with your neighbors?
- 5. What are/should be the units on the vertical axis?

#### Exercise

- 1. Find the IRIS web service (http://services.iris.edu) for time series.
- 2. Find out how to convert "counts" (the ground motion value plotted on the y axis) to m/s (SI units) via a simple scaling factor.
- 3. Choose "output=plot" and plot your favorite seismogram in SI units<sup>1</sup>.

#### 1. This is very useful for outreach and teaching!

- Find the value of the Sensitivity for the various non-zero stages in the RESP file and multiply them. Compare the result with the stagezero sensitivity and share and discuss with others.
- Find the value of the A0 normalization constant and the stage 0 sensitivity and multiply them. Compare this number to the CONSTANT in the PZ file and share and discuss with others.
- Do the PZ and RESP files have the same poles and zeroes?
  Discuss and explain any differences

Think about your own research.

Do you need to correct your waveforms for the instrument response?

Share with neighbors and/or the class.